# Center for Educational Performance and Information

# K-12 Request for Unique Identification Code User Guide

Last Updated: July 2024

**Questions:** Email: <u>cepi@michigan.gov</u> Phone: 517-335-0505 x3

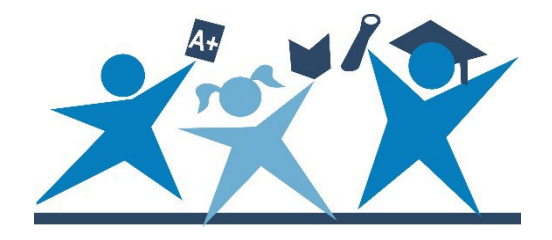

## Contents

| Introduction                                 |
|----------------------------------------------|
| Overview of the Request for UIC Process4     |
| Help and Resources4                          |
| Single Request for Student UIC               |
| Multiple Requests for Student UICs         9 |
| Request Outcomes                             |
| "Match found"                                |
| "Requires Resolution"                        |
| Submission Guidelines 24                     |
| Submission Example                           |
| Duplicate UICs                               |
| Linking UICs                                 |
| Unlinking UICs                               |
| Appendix A: Using Entity Codes from the EEM  |

## Introduction

This guide is for authorized users of the Michigan Student Data System. The purpose of this guide is to offer a comprehensive overview of the process for requesting Unique Identification Codes. This guide provides instruction on how to:

- Upload student information and request UICs
- Obtain reports that list UICs for submitted students
- Understand the outcomes of submitted student records that match to existing MSDS records
- Request student record linking and unlinking

For additional guidance, users should also review the current addenda on the <u>MSDS</u> web page.

While the Request for UIC collections do not have open and close dates, UICs are intrinsically linked to other MSDS collections that do have deadlines. Please refer to the <u>CEPI calendar</u> for more information.

CEPI application users can also subscribe to updates for all applications on the <u>CEPI</u> <u>Newsletters web page</u>.

# **Overview of the Request for UIC Process**

As a preliminary step in the MSDS data submission process, authorized users must match each student in a collection with a distinct 10-digit identifier known as the UIC. The MSDS then takes this UIC request and tries to match (or assign) UICs for each student record a user submits.

The UIC is a vital piece of information. It links records across multiple school districts and time periods to a single student. In short, the UIC underpins all collection efforts and makes it possible to analyze educational outcomes for students as they progress through the school system.

There are two procedures for requesting a student UIC:

- Single request for student UIC.
- Submission of a batch file with multiple requests for student UICs.

Whenever student information is submitted to MSDS, it updates or produces a new Student Master Record. The Student Master Record consists of the following fields:

- UIC
- First Name
- Middle Name
- Last Name
- Last Name Suffix
  - E.g., "Jr.," "III," etc.
- Multiple Birth Order  $\circ$  This numeric field is used to differentiate twins/triplets/etc. with similar core information.
  - $_{\odot}$  The eldest sibling is assigned "1," the next oldest "2," etc.
- Date of Birth
- Gender

Student Master Records are static and individual fields cannot be edited once information is submitted. To update a student's Master Record, a new Single Request or Batch File must be submitted. Once edits are submitted, the student's core information will match and resolution will be required, with approval from a UIC State Administrator, to update a Master Record. For more information on student records matching and resolution, please refer to the "Other Request Outcomes" section of this guide.

# **Help and Resources**

If you have questions not covered by this manual and our other posted support material, please contact our customer support team at <u>cepi@michigan.gov</u>. Email allows us to better research and respond to your questions, but if email is not an option, you can call us at 517-335-0505 x3.

# Single Request for Student UIC

To look up or create a UIC for an individual student, log into MSDS using MiLogin. For more information on using MiLogin, please refer to the <u>MiLogin User Guide</u>. After logging into MSDS:

1. Click "Search..." and then click "Student Search."

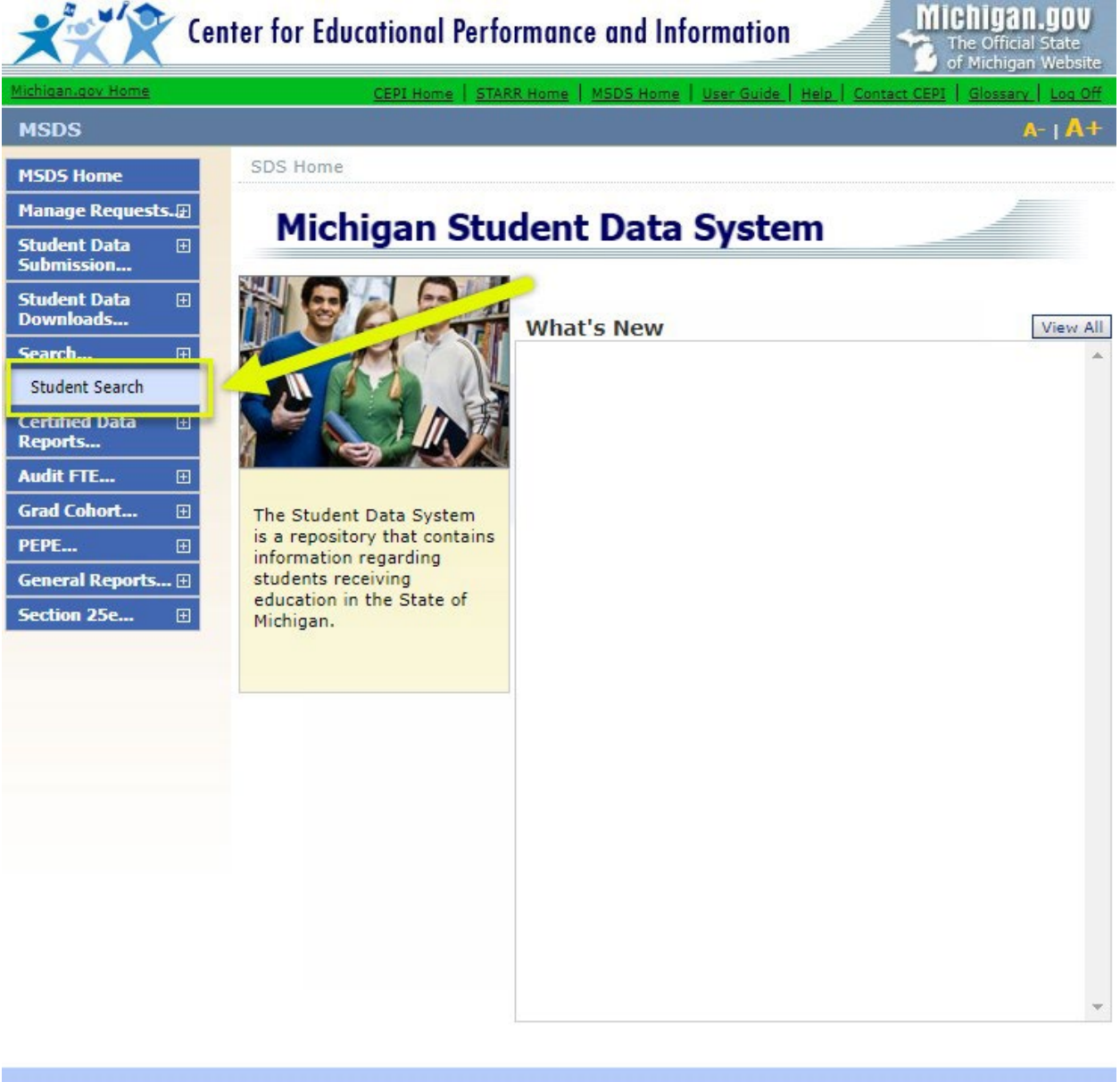

- Michigan.gov Home Student Data System Home Log Off Help About Us Contact CEPI State Web Sites Policies Copyright © 2001-2008 State of Michigan
- 2. From the Student Search page:
  - a. Enter the student's Personal Core information.

b. Click "Filter" to search for the student.

| Student Search                             |          | The second second second second second second second second second second second second second second second se |
|--------------------------------------------|----------|----------------------------------------------------------------------------------------------------|
| Select your filter criteria                |          |                                                                                                    |
| ○ Search By UIC                            |          | ]                                                                                                    |
| Last Name:                                 | Sam      | ● Begins ○ Contains                                                                                             |
| First Name:<br>Middle Name:                | Yosemite | ● Begins ○ Contains                                                                                             |
| Date of Birth Year:                        | 2014     |                                                                                                    |
| Date of Birth Month:<br>Date of Birth Day: | 28       | ☐ Show Direct Certified<br>(likely to increase the time for the search)                                         |
| Gender:                                    | Male 🗸   | Search using match criteria (begins/contains ignored)                                                           |
| Multiple Birth Order:                      |          | B Filter Clear                                                                                                  |

- 3. MSDS will run a search based on the information entered. If the application cannot find the student based on the information provided, a new record can be added. From the Add Student page:
  - a. Select a collection to add a new student.
    - i. For Non-IHE users: Select "Request for UIC Collection."
    - ii. For IHE users: Select "IHE Request for UIC Collection."

| Your search yielded r<br>again.           | no results. Add the student using the below form or cancel to search      |
|-------------------------------------------|---------------------------------------------------------------------------|
| If Collection is not filled in<br>Entity. | automatically then one must be selected in order to access the Submitting |
| * = Required                              |                                                                           |
| *Collection:                              | Request for UIC Collection V                                              |
| *Last Name:                               | Sam                                                                       |
| Last Name Suffix:                         |                                                                           |
| *First Name:                              | Yosemite                                                                  |
| Middle Name:                              |                                                                           |
| Multiple Birth Order:                     | 0                                                                         |
| *Date of Birth:                           | 3/28/2014 (MM/DD/YYYY)                                                    |
| *Gender:                                  | M-Male 🗡                                                                  |
|                                           | Search by Entity Name or Entity Code                                      |
| *Submitting Entity:                       | Northeast Michigan Community Service Agency (C 🤇 🖊 🖪                      |
| UIC:                                      |                                                                           |
|                                           |                                                                           |

- b. Enter the five-digit Submitting Entity code (EC entities may have ninedigit codes). Please refer to Appendix A at the end of this guide to learn more about using entity codes from the Educational Entity Master.
- c. Core information for the student must be entered. Fields with an asterisk are required. Refer to the following suggestions when adding student information from this page:
  - i. The student's name must match their birth certificate.
  - ii. While the middle name field is not required, it helps differentiate your student from other students who have similar core information. Consider the following examples:
    - When this guide was written, there were 52 student records with the name "Caitlin Smith" in MSDS. Some of these records have no middle name and have the same birth date but are different students. If any of these students had middle names entered into the system, they could be more easily differentiated from the others.
    - 2. There are several hundred thousand student records with the last name "Johnson" in MSDS, many of which have the same birth date. To avoid resolution, which will be discussed later in this guide, a middle name is critical to differentiate your student and reduce the amount of work needed to obtain UICs.

d. When all student information is entered, click "Submit/Go To Details."

- 4. MSDS will display the UIC assignment results for the student.
- 5. Click "Submit" to finalize.

| * = Required          |                                                         |
|-----------------------|---------------------------------------------------------|
| Submitting Entity:    | Northeast Michigan Community Service Agency (040000001) |
| Collection:           | Request for UIC Collection                              |
| PEPE District:        |                                                         |
| PEPE Building:        |                                                         |
| *Last Name:           | Sam                                                     |
| Last Name Suffix:     |                                                         |
| Middle Name:          |                                                         |
| *First Name:          | Yosemite                                                |
| *Date of Birth:       | 3/28/2014                                               |
| *Gender:              | M - Male V                                              |
| Multiple Birth Order: | 0                                                       |
| UIC:                  | 2564944896                                              |
| Submit Cancel         | Select Component V Add Component                        |
| Errors:               |                                                         |
| Warnings:             |                                                         |

6. If you now search for the same student (steps 1 and 2 above), MSDS will find and report the student details.

| Student Search                   | 100 | 5 |
|----------------------------------|-----|---|
| Your search yielded 1 result(s). |     |   |
|                                  |     |   |

Filter...

Filtered on Last Name(Sam%), First Name(Yosemite%), Birth Year(2014), Birth Month(03), Birth Day(28), Gender (M)

| Student UIC  | <u>Last Name</u> | First Name | Middle Name | Date of Birth | <u>Gender</u> | Multiple Birth Order | Student Type |
|--------------|------------------|------------|-------------|---------------|---------------|----------------------|--------------|
| 2564944896   | Sam              | Yosemite   |             | 03/28/2014    | м             | 0                    | K12          |
| Items per pa | nge: 10 🗸        |            | Page        | a 1 ⊻ of 1    |               | E                    | cel 🗸 Export |

# **Multiple Requests for Student UICs**

Please refer to the "Bulk Upload Instructions" guide on the <u>MSDS Request for UIC</u> web page for more information on how to upload multiple UIC requests.

## **Request Outcomes**

The previous sections included examples of uploaded students that did not already have a record or UIC in MSDS.

This section demonstrates how requests for UICs are handled when a record for a student may already exist. To begin, the processing of a student record with a "Match Found" will be explained.

## "Match found"

The "UIC Resolution Status" in the staging area provides a quick summary of all students uploaded:

| UIC Resolution Status           |   |
|---------------------------------|---|
| Requires Resolution             | 0 |
| Match Found                     | 1 |
| Used Previous Resolution Result | 0 |
| New UIC Generated               | 1 |
| New UIC Requested               | 0 |
| Not Eligible for Resolution     | 0 |
| Pending Recolution              | 0 |

One student was found in MSDS (indicated by "Match Found"), while the other had a new UIC generated. Click either underlined status to filter the results and see the students with that status. This feature is helpful for larger collections to quickly reference students' statuses.

The student results read as follows:

| UIC        | Last Name   | First Name | Gender | Date of Birth | Validation Status              | Resolution Status    |
|------------|-------------|------------|--------|---------------|--------------------------------|----------------------|
| 6289406325 | Bunny       | Honey      | F      | 02/15/2012    | Error Free with No<br>Warnings | Match Found          |
| 1731637297 | <u>Dawq</u> | Barnyard   | м      | 04/13/2012    | Error Free with No<br>Warnings | New UIC<br>Generated |

From a user's perspective, the distinction between these results may or may not be important because a separate student UIC was returned in both cases. If an incorrect match was returned for a student, please contact CEPI Customer Support to request that the match be overridden.

## "Requires Resolution"

For a variety of reasons, students move into, across and out of the Michigan public education system.

Consider the following scenario: Rockford Public Schools has incoming students that require UICs for reporting purposes. A user from the entity submits to the Request for UIC Collection.

| Stagi                 | ng Area Deta                               | il 🥖              | 1                                   | -                   |            |              | Ê.       |                 |                                |                        |          |           |           |
|-----------------------|--------------------------------------------|-------------------|-------------------------------------|---------------------|------------|--------------|----------|-----------------|--------------------------------|------------------------|----------|-----------|-----------|
| Select yo             | our filter criteria                        |                   |                                     |                     |            |              |          |                 |                                |                        |          |           |           |
| Submitti<br>Collectio | ing Entity:<br>n:                          | Rockfor<br>Reques | rd Public Scho<br>st for UIC Collec | ols (41210)<br>tion |            |              |          | ~               |                                |                        |          |           |           |
| Total R               | ecords - 3                                 |                   |                                     |                     |            |              |          |                 |                                |                        |          |           |           |
| Validatio             | on Status                                  |                   |                                     |                     |            |              | Va       | lidatio         | n Reports                      |                        |          |           |           |
| Errors E              | xist                                       |                   | o                                   |                     |            |              | s        | elect a         | report:                        |                        | $\sim$   |           |           |
| Error Fr              | ee with Warnings                           | e                 | 0                                   |                     |            |              | s        | elect a         | format:                        |                        | $\sim$   |           |           |
| Pending               | Validation                                 | 5                 | o                                   |                     |            |              | R        | Run Rep         | port                           |                        |          |           |           |
| Process<br>Validati   | ing Validation<br>on Failed                |                   | 0<br>0                              |                     |            |              |          |                 |                                |                        |          |           |           |
| UIC Res               | olution Status                             |                   |                                     |                     |            |              | UI       | C Reso          | olution Reports                |                        |          |           |           |
| Require               | s Resolution                               |                   | 2                                   | ^                   |            |              | s        | elect a         | report:                        |                        |          |           |           |
| Match F               | ound                                       |                   | 0                                   |                     |            |              | s        | elect a         | format:                        |                        | $\sim$   |           |           |
| New UI                | evious Resolution Re                       | esuit             | 1                                   |                     |            |              | R        | Run Report      |                                |                        |          |           |           |
| New UI                | C Requested                                |                   | o                                   |                     |            |              | St       | Staging Reports |                                |                        |          |           |           |
| Not Elig              | ible for Resolution                        |                   | 0                                   |                     |            |              |          | alact P         |                                |                        | 51       |           |           |
| Pending               | Resolution                                 |                   | 0                                   |                     |            |              |          | Select Format   |                                |                        |          |           |           |
| Require               | s New UIC Not Allow                        | ved for           | 0                                   |                     |            |              |          | elect H         | ormat                          |                        |          |           |           |
| Collection            | on<br>west Denied                          |                   | 0                                   |                     |            |              | L        | Kun Kep         | port                           |                        |          |           |           |
|                       | 1 ··· - ·· ·                               |                   | -                                   | $\sim$              |            |              |          |                 |                                |                        |          |           |           |
| ABCD                  | EEGHIJKLMN                                 | OPQRSTU           | U V W X Y Z AI                      | <u>r</u>            |            |              |          |                 |                                |                        |          | Clear All | Filter    |
| Select                | t All                                      | Unselect All      |                                     | Delete Select       | ed         | Add D        | Direct   |                 | Search / Add                   | ] [                    | Rerun Re | solution  |           |
| Your sear<br>Select   | ch yielded 3 result(s<br>School Facility # | ).<br>User Notes  | UIC                                 | Last Name           | First Name | Gender       | Date of  | Birth           | Validation Status              | Resolution             | Status   | Certifica | tion Date |
|                       |                                            |                   |                                     | Bunny               | Bugs       | м            | 12/20/20 | 012             | Error Free with No<br>Warnings | Requires<br>Resolution |          |           |           |
|                       |                                            |                   | 7835491231                          | <u>Fudd</u>         | Elmer      | м            | 01/10/20 | 012             | Error Free with No<br>Warnings | New UIC<br>Generated   |          |           |           |
|                       |                                            |                   |                                     | LePew               | Рере       | м            | 10/26/20 | 012             | Error Free with No<br>Warnings | Requires<br>Resolution |          |           |           |
| Items p               | er page: 10 🗡                              |                   |                                     |                     | Page       | $1 \ge 0$ of | 1        |                 |                                |                        |          | Excel     | Export    |
| Select                | t All                                      | Unselect All      |                                     | Delete Select       | ed         | Add D        | Direct   | -               | Search / Add                   |                        | Rerun Re | solution  |           |
|                       |                                            |                   |                                     |                     |            | 0.1          |          |                 |                                |                        |          |           |           |

The UIC Resolution Status provides a summary of the matching results.

| UIC Resolution Status           |   |
|---------------------------------|---|
| Requires Resolution             | 2 |
| Match Found                     | 0 |
| Used Previous Resolution Result | 0 |
| New UIC Generated               | 1 |

Two student records show a "Requires Resolution" status. The UIC system has found at least one possible match in MSDS for each submitted student, but any potential matches fall into a range of uncertainty. Because the UIC system cannot make a decision, intervention by the user is required. Click "Requires Resolution" for any student with that status.

| UIC La | ist Name | First Name | Gender | Date of Birth | Validation Status              | Resolution Status      |
|--------|----------|------------|--------|---------------|--------------------------------|------------------------|
| Bu     | inny     | Bugs       | м      | 12/20/2012    | Error Free with No<br>Warnings | Requires<br>Resolution |

MSDS will display the UIC Resolution window. This window lets users review submitted student information (on the left side of the pane) and student record(s) (displayed on the left) submitted by other entities. Student records returned in this window were determined by the UIC system to be potential matches.

Consider the information provided for the submitted student and potential matches to make a determination.

| Field Name           | Submitted Record | Potential Match                                                                               |
|----------------------|------------------|-----------------------------------------------------------------------------------------------|
| Match Reason         | Submitted        | 91.89%<br>Requires Resolution (A primary UIC<br>was found with core fields <<br>maybemaximum) |
| UIC                  |                  | <u>1860419804</u>                                                                             |
| Linked UICs          |                  | 5. 1 2.200 PARK PROVIDE                                                                       |
| First Name           | Bugs             | Bugs                                                                                          |
| Middle Name          | L.               |                                                                                               |
| Last Name            | Bunny            | Bunny                                                                                         |
| Suffix               |                  |                                                                                               |
| Date of Birth        | 12/20/2012       | 12/25/2012                                                                                    |
| Gender               | М                | м                                                                                             |
| Multiple Birth Order | 0                | 0                                                                                             |
| Last Modified By     | Jack Drew        | Jack Drew                                                                                     |
| Last Modified On     | 02/16/2017       | 02/16/2017                                                                                    |
| UIC Requested By     |                  |                                                                                               |
| UIC Requested On     |                  |                                                                                               |

Two key fields are different in this example: Middle Name and Date of Birth. The submitted student has a middle name listed as the initial "L." and a birth date of 12/20/2012 that are different that of the potential match. If the students are <u>not</u> the same, click "Request new UIC."

## Request for UIC Process Manual

| First Name           | Bugs            |
|----------------------|-----------------|
| Middle Name          | L.              |
| Last Name            | Bunny           |
| Suffix               |                 |
| Date of Birth        | 12/20/2012      |
| Gender               | М               |
| Multiple Birth Order | 0               |
| Last Modified By     | Jack Drew       |
| Last Modified On     | 02/16/2017      |
| UIC Requested By     |                 |
| UIC Requested On     |                 |
|                      | Request new UIC |

A message box will appear prompting an explanation as to why the students are different.

| Bugs                         | Bugs                                           |
|------------------------------|------------------------------------------------|
| L.<br>Bunny                  | Bunny                                          |
| 12/20/2012<br>M              | Request For New UIC Comments                   |
| 0<br>Jack Drew<br>02/16/2017 | Please supply a justification for the new UIC. |
| Request new UIC              |                                                |
| Tufannati                    | Request new UIC Cancel                         |

## Please provide a complete justification that details why the students are

**different.** The State Administrator who processes requests for new UICs sees the same information in resolution. A helpful justification does not simple:

- List the core fields that are different.
- State that "the students are not the same."

Official documentation should be referenced in most justifications. These official details confirm that core fields are either different or incorrect for potential matches (potential matches are sometimes the same but have incorrect data entered).

Helpful justifications should provide <u>contextual information</u>, such as:

- Relocation (e.g., "The student has just moved to Michigan from another state.")
- First-time entry into public education (e.g., "The student was previously home schooled" or "The student previously attended a parochial school.")
- Multiple Birth Order (e.g., "The student is a twin.")
- Legal Name Change (e.g., "These students are not the same because my student has since been married and has a different last name" or "These students are the same because the potential match has my student's maiden name.")

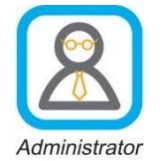

The following screenshots are what a state administrator sees for manual resolution. MSDS users will <u>not</u> be able to access these views. They are shown here to explain how CEPI handles new Requests for UICs.

| MSDS                           |                                        | Profile: Staging - System Admin + UI                                                                            | C Request Manager 🔥 🗛 🕂                                         |  |  |
|--------------------------------|----------------------------------------|----------------------------------------------------------------------------------------------------|-----------------------------------------------------------------|--|--|
| MSDS Home                      |                                        | unua de alterra de la composición de la composición de la composición de la composición de la composición de la | dire.                                                           |  |  |
| Manage 🗄<br>Collections        | UIC Request Summ                       | nary                                                                                                    |                                                                 |  |  |
| Manage Users 🕀                 | Filtered By: Status = "New"            |                                                                                                    | Filter                                                          |  |  |
| System ⊞<br>Maintenance        | Your search yielded 2 result(s)        |                                                                                                    |                                                                 |  |  |
| Manage Requests.⊞              | UIC Last Nam                           | e First Name                                                                                                    | D.O.B.                                                          |  |  |
| Manage Requests for<br>UIC     | Collection                             | Bugs                                                                                                    | 12/20/2012                                                      |  |  |
| Manage Linking<br>Requests     | Submitting Entity:<br>District:        | Rockford Public Schools (41210)                                                                                 |                                                                 |  |  |
| Manage PEPE Changes            | Building:                              | Building:                                                                                                    |                                                                 |  |  |
| Manage Cohort<br>Requests      | Request Justification:                 | I have verified the student's Date of Birth and<br>documents (birth certificate). The submitte                  | nd Middle Name using official<br>d information is correct. This |  |  |
| Administrative 🗄<br>Reports    | Approver Notes                         | is a unierent student.                                                                                          |                                                                 |  |  |
| Student Data 🗄<br>Submission   | Approver Notes.                        |                                                                                                    |                                                                 |  |  |
| Student Data<br>⊡<br>Downloads | Requested By: Jack Dre<br>Response By: | w Request Date: 02/16/2017<br>Response Date:                                                                    | Status: Pending<br>Details                                      |  |  |
| Search 🗄                       | UIC Last Nam                           | e First Name                                                                                                    | D.O.B.                                                          |  |  |
| Certified Data 🗉<br>Reports    | LePew                                  | Рере                                                                                                    | 10/26/2012                                                      |  |  |
|                                | Collection:                            | Request for UIC Collection                                                                                      |                                                                 |  |  |
| Cond Cabart II                 | District:                              | Rockford Public Schools (41210)                                                                                 |                                                                 |  |  |
|                                | Building:                              |                                                                                                    |                                                                 |  |  |
| PEPE 🗄                         |                                        | Dunno. student has a different last name, d                                                                     | ob. pls create new uic.                                         |  |  |
| General Reports 🗄              | Request Justification:                 |                                                                                                    |                                                                 |  |  |
| Section 25e                    |                                        |                                                                                                    |                                                                 |  |  |
|                                | Approver Notes:                        |                                                                                                    |                                                                 |  |  |
|                                | Requested By: Jack Dre<br>Response By: | w Request Date: 02/16/2017<br>Response Date:                                                                    | Status: Pending<br>Details                                      |  |  |
|                                | Items per page: 10 V                   | Page $1 \vee$ of 1                                                                                              |                                                                 |  |  |

This is the New Request Summary, essentially the queue where requests are displayed in the order they were submitted. To simplify matters, only the two requests are shown.

UIC Request Summary information includes:

- Submitted personal core information
- Submitting Entity information
- Request Justification
- Name of the user who requested the UIC and the Request Date
- Request status

| UIC Resoluti                        | on                                                                                                    |  |
|-------------------------------------|----------------------------------------------------------------------------------------------------|--|
| This record has<br>The request is c | a related request for new UIC.<br>surrently pending approval.                                                                                                    |  |
| Request For New UIC details         |                                                                                                    |  |
| Requested By                        | Jack Drew on 02/16/2017                                                                                                    |  |
| Justification                       | Justification I have verified the student's Date of Birth and Middle Name using official documents (birth certificate). The submitted information is correct. This is a different student. |  |
| Approval Status                     | Pending                                                                                                    |  |
|                                     | Approve\Create Deny                                                                                                    |  |

### **Core Information**

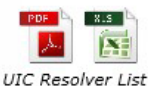

| Field Name           | Submitted Record | Potential Match                                                                               |
|----------------------|------------------|-----------------------------------------------------------------------------------------------|
| Match Reason         | Submitted        | 91.89%<br>Requires Resolution (A primary UIC<br>was found with core fields <<br>maybemaximum) |
| UIC                  |                  | <u>1860419804</u>                                                                             |
| Linked UICs          |                  |                                                                                               |
| First Name           | Bugs             | Bugs                                                                                          |
| Middle Name          | L.               |                                                                                               |
| Last Name            | Bunny            | Bunny                                                                                         |
| Suffix               |                  |                                                                                               |
| Date of Birth        | 12/20/2012       | 12/25/2012                                                                                    |
| Gender               | М                | M                                                                                             |
| Multiple Birth Order | 0                | 0                                                                                             |
| Last Modified By     | Jack Drew        | Jack Drew                                                                                     |
| Last Modified On     | 02/16/2017       | 02/16/2017                                                                                    |
| UIC Requested By     |                  |                                                                                               |
| UIC Requested On     |                  |                                                                                               |
|                      | Create New UIC   | Use This Potential                                                                            |

## **Extended Collection Information**

| Field Name             | From Request for UIC Collection | Previous Collection Unavailable |
|------------------------|---------------------------------|---------------------------------|
| Previous Last<br>Names |                                 |                                 |
| Race Ethnicity         |                                 |                                 |
| Student Id Number      |                                 |                                 |
| Grade Or Setting       |                                 |                                 |
| Enrollment Date        |                                 |                                 |
| Exit Date              |                                 |                                 |
| District Exit Status   |                                 | à                               |
| Address                |                                 |                                 |
| Submitting Entity      | Rockford Public Schools (41210) | 3                               |

The Details include the Request Justification again, but the main screen is virtually identical to what MSDS users see.

Because the administrative and user views are similar, it is easy to understand why a justification with contextual information is helpful. It is the district administrator's shared knowledge of the student combined with the CEPI administrator's system privileges that makes resolution possible.

| Requested By    | Jack Drew on 02/16/2017                                                                                                    |  |
|-----------------|----------------------------------------------------------------------------------------------------|--|
| Justification   | I have verified the student's Date of Birth and Middle Name using official documents (birth certificate). The submitted information is correct. This is a different student. |  |
| Approval Status | Pending                                                                                                    |  |

In this case, the justification guides the state administrator who approves the request and creates a new UIC for the submitted student.

| SDS Home >      | • Student Se | arch       |             |               | 0.0.0      |
|-----------------|--------------|------------|-------------|---------------|------------|
| Student         | Search       |            |             |               |            |
| 1 Your sear     | ch yielded 4 | result(s). |             |               |            |
| Filtered on Las | t Name(bunn  | y%)        |             |               |            |
| Student UIC     | Last Name    | First Name | Middle Name | Date of Birth | <u>Ger</u> |
| <br>0857152465  | Bunny        | Lola       |             | 02/15/2012    | F          |
| 1860419804      | Bunny        | Bugs       |             | 12/25/2012    | М          |

L.

02/15/2012

12/20/2012

Page 1 ∨ of 1

F

М

A quick Student Search reveals there are separate UICs for the submitted student ("Bugs L. Bunny") and the potential match ("Bugs Bunny").

Honey

Bugs

Back at the UIC Request Summary screen, there is one request remaining.

6289406325

9287596264 Bunny

ltems per page: 🛛 🗸

Bunny

| iltered By: Status<br>our search yielded     | = "New"<br>1 result(s). |                            |                     | Filter                |
|----------------------------------------------|-------------------------|----------------------------|---------------------|-----------------------|
| UIC                                          | Last Name<br>LePew      | First N<br>Pep             | lame<br>De          | D.O.B.<br>10/26/2012  |
| Collection:                                  |                         | Request for UIC Collectio  | on                  |                       |
| Submitting Entity:<br>District:<br>Building: |                         | Rockford Public Schools    | (41210)             |                       |
| Request Justificatio                         | on:                     | Dunno. student has a diffe | rent last name, dob | . pls create new uic. |
| Approver Notes:                              |                         |                            |                     |                       |
| equested By:                                 | Jack Drev               | Request Date:              | 02/16/2017          | Status: Pending       |

The state administrator can view the request details.

| UIC Resolution                      |                                                                    |  |  |
|-------------------------------------|--------------------------------------------------------------------|--|--|
| This record has<br>The request is c | a related request for new UIC.<br>urrently pending approval.       |  |  |
|                                     | Request For New UIC details                                        |  |  |
| Requested By                        | Jack Drew on 02/16/2017                                            |  |  |
| Justification                       | Dunno. student has a different last name, dob. pls create new uic. |  |  |
| Approval Status                     | Pending                                                            |  |  |
|                                     | Approve\Create Deny                                                |  |  |

UIC Resolver List

| Field Name           | Submitted Record | Potential Match                                                                               |
|----------------------|------------------|-----------------------------------------------------------------------------------------------|
| Match Reason         | Submitted        | 94.59%<br>Requires Resolution (A primary UIC<br>was found with core fields <<br>maybemaximum) |
| UIC                  |                  | 4781308206                                                                                    |
| Linked UICs          |                  |                                                                                               |
| First Name           | Pepe             | Pepe                                                                                          |
| Middle Name          |                  |                                                                                               |
| Last Name            | LePew            | Le Pew                                                                                        |
| Suffix               |                  |                                                                                               |
| Date of Birth        | 10/26/2012       | 10/27/2012                                                                                    |
| Gender               | м                | м                                                                                             |
| Multiple Birth Order | 0                | 0                                                                                             |
| Last Modified By     | Jack Drew        | Jack Drew                                                                                     |
| Last Modified On     | 02/16/2017       | 02/16/2017                                                                                    |
| UIC Requested By     |                  |                                                                                               |
| UIC Requested On     |                  |                                                                                               |
|                      | Create New UIC   | Use This Potential                                                                            |

## **Extended Collection Information**

**Core Information** 

| Field Name             | From Request for UIC Collection | Previous Collection Unavailable |
|------------------------|---------------------------------|---------------------------------|
| Previous Last<br>Names |                                 | -                               |
| Race Ethnicity         |                                 |                                 |
| Student Id Number      |                                 |                                 |
| Grade Or Setting       |                                 |                                 |
| Enrollment Date        |                                 |                                 |
| Exit Date              |                                 |                                 |
| District Exit Status   |                                 |                                 |
| Address                |                                 |                                 |
| Submitting Entity      | Rockford Public Schools (41210) |                                 |

With the justification providing no guidance and variation in two fields, the task of manual resolution is more difficult. Are both records valid?

| Request For New UIC details |                                                                    |  |  |  |  |
|-----------------------------|--------------------------------------------------------------------|--|--|--|--|
| Requested By                | Jack Drew on 02/16/2017                                            |  |  |  |  |
| Justification               | Dunno. student has a different last name, dob. pls create new uic. |  |  |  |  |
| Approval Status             | Pending                                                            |  |  |  |  |
|                             | Approve\Create Deny                                                |  |  |  |  |

| Рере       | Рере       |
|------------|------------|
| LePew      | Le Pew     |
| 10/26/2012 | 10/27/2012 |
| м          | М          |

The state administrator denies the request.

| or New UIC details |                                |  |  |  |  |
|--------------------|--------------------------------|--|--|--|--|
| 7                  |                                |  |  |  |  |
| ent                | last name, dob. pls create nev |  |  |  |  |
|                    |                                |  |  |  |  |
| _                  |                                |  |  |  |  |
| te                 | Deny                           |  |  |  |  |
|                    | Ð                              |  |  |  |  |

The district administrator needs to provide more information.

| Denial Reason                                                                                                    |
|----------------------------------------------------------------------------------------------------|
| Please supply a reason for denying this Request for new UIC<br>Please resubmit the request after you see official<br>documents verifying the submitted student details<br>are accurate. Thank you. |
| Deny                                                                                                    |

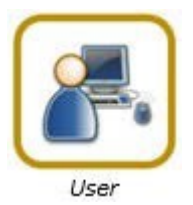

## From the MSDS user view

After the state administrator resolves requests for new UICs, the unfiltered results for all three student requests would appear as:

- Assignment of two new UICs
- One request was denied

| UIC        | Last Name    | First Name | Gender | Date of Birth | Validation Status              | <b>Resolution Status</b> |
|------------|--------------|------------|--------|---------------|--------------------------------|--------------------------|
| 9287596264 | <u>Bunny</u> | Bugs       | м      | 12/20/2012    | Error Free with No<br>Warnings | New UIC<br>Generated     |
| 7835491231 | <u>Fudd</u>  | Elmer      | м      | 01/10/2012    | Error Free with No<br>Warnings | New UIC<br>Generated     |
|            | LePew        | Рере       | м      | 10/26/2012    | Error Free with No<br>Warnings | UIC Request<br>Denied    |

The MSDS user will want to understand why the request was denied. To view the request response, click on the underlined UIC Request Denied status.

|  | LePew | Рере | м | 10/26/2012 | Error Free with No<br>Warnings | UIC Request<br>Denied |
|--|-------|------|---|------------|--------------------------------|-----------------------|
|--|-------|------|---|------------|--------------------------------|-----------------------|

| UIC Resoluti                       | on                                                                                                    |
|------------------------------------|----------------------------------------------------------------------------------------------------|
| This record has<br>It was previous | a related request for new UIC.<br>ly Denied.                                                                                  |
|                                    | Request For New UIC details                                                                                                   |
| Requested By                       | Jack Drew on 02/16/2017                                                                                                    |
| Justification                      | Dunno. student has a different last name, dob. pls create new uic.                                                            |
| Approval Status                    | Denied                                                                                                    |
| Response By                        | Jack Drew on 02/16/2017                                                                                                    |
| Response Reason                    | Please resubmit the request after you see official documents verifying the submitted student details are accurate. Thank you. |

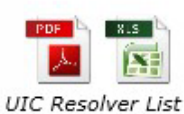

## **Core Information**

| Field Name           | Submitted Record | Potential Match                                                                               |
|----------------------|------------------|-----------------------------------------------------------------------------------------------|
| Match Reason         | Submitted        | 94.59%<br>Requires Resolution (A primary UIC<br>was found with core fields <<br>maybemaximum) |
| UIC                  |                  | <u>4781308206</u>                                                                             |
| Linked UICs          |                  |                                                                                               |
| First Name           | Рере             | Рере                                                                                          |
| Middle Name          |                  |                                                                                               |
| Last Name            | LePew            | Le Pew                                                                                        |
| Suffix               |                  |                                                                                               |
| Date of Birth        | 10/26/2012       | 10/27/2012                                                                                    |
| Gender               | М                | M                                                                                             |
| Multiple Birth Order | 0                | 0                                                                                             |
| Last Modified By     | Jack Drew        | Jack Drew                                                                                     |
| Last Modified On     | 02/16/2017       | 02/16/2017                                                                                    |
| UIC Requested By     |                  |                                                                                               |
| UIC Requested On     |                  |                                                                                               |
|                      | Request new UIC  | Use This Potential                                                                            |

The MSDS user now has a choice to make: either accept the potential match as the same student, or request a new UIC again.

To match the records, click "Use This Potential."

## Request for UIC Process Manual

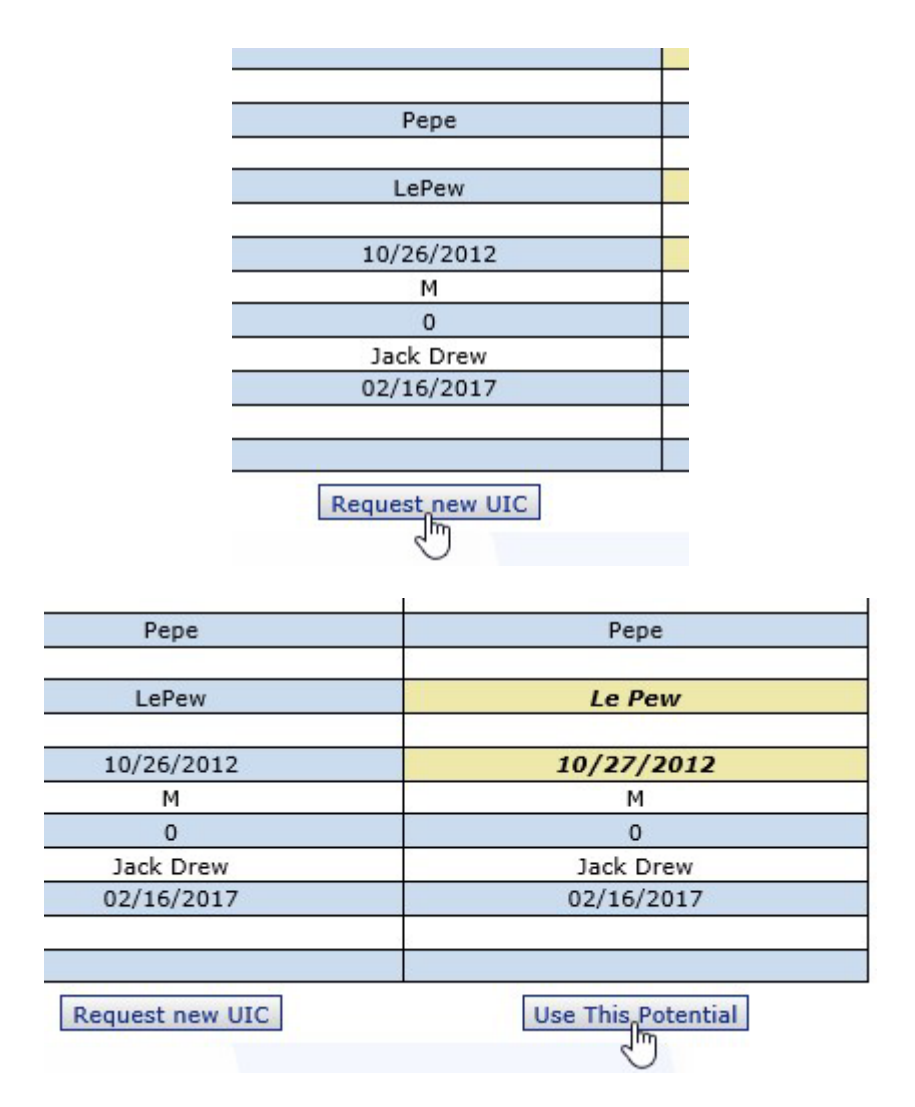

To apply again for a new UIC, click "Request new UIC."

| Request For New                                                                                                    | UIC Comments           |  |  |  |
|----------------------------------------------------------------------------------------------------|------------------------|--|--|--|
| Please supply a justification for the new UIC.<br>After viewing a birth certificate, it appears the<br>student dob matches the potential match dob. But<br>the parent insists the submitted last name is spelt<br>correctly. This is a different student. |                        |  |  |  |
|                                                                                                    | Request new UIC Cancel |  |  |  |

MSDS will prompt the user to provide new comments that should address the state administrator's denial response.

## **Submission Guidelines**

This section clarifies what information helps CEPI with the Resolution process. In particular, there are three guidelines, or "golden rules," to remember.

## 1. State the nature of each request clearly.

What may seem obvious to you may not be obvious to others. Are you:

- 1. Seeking a new UIC?
- 2. Updating the student's personal information in the Master Record?

These are distinctly different reasons for submitting a UIC request. Therefore, if you submit a request and it requires resolution, please indicate in your justification what you are seeking. It can be as simple as:

- "Student needs a new UIC"
- "I'm updating the student record"

# 2. Validate the student details using formal documentation and indicate you did this.

You should be reviewing some form of formal documentation when you enroll a student. This verification step is important for establishing the identity of the student, as well as the student's legal name and date of birth.

It's helpful for CEPI staff to know you did verify a student's details. But the only way they can know this is if you <u>communicate</u> that you did in the justification. You could write:

- "I've seen the birth certificate and the submission details are correct"
- "Formal document indicates the name/date of birth is..."

## 3. Provide any other information that informs the resolution decision.

Other information includes details about the student like:

- Has moved to Michigan from out of state
- Was previously home schooled
- Was enrolled in the past at a nonpublic school
- Is a twin
- Has transferred from another Michigan school district
- Has changed legal names

Educational staff learn these details during interactions with the student and/or family members. Including this information with a request is very helpful for CEPI staff when they resolve records.

## **Submission Example**

To understand why it is important to follow these guidelines, consider the following records for a submitted student and a potential match.

| Field Name             | Submitted Record  | Potential Match                                                                               |
|------------------------|-------------------|-----------------------------------------------------------------------------------------------|
| Match Reason Submitted |                   | 91.35%<br>Requires Resolution (A primary UIC<br>was found with core fields <<br>maybemaximum) |
| UIC                    |                   | <u>5300391961</u>                                                                             |
| Linked UICs            |                   |                                                                                               |
| First Name             | Ralph             | Ralf                                                                                          |
| Middle Name            |                   |                                                                                               |
| Last Name              | Wolf              | Wolf                                                                                          |
| Suffix                 |                   |                                                                                               |
| Date of Birth          | 08/02/2012        | 08/02/2012                                                                                    |
| Gender                 | M                 | M                                                                                             |
| Multiple Birth Order   | 0                 | 0                                                                                             |
| Last Modified By       | Trevor Youngquist | Jack Drew                                                                                     |
| Last Modified On       |                   |                                                                                               |
| UIC Requested By       |                   |                                                                                               |
| UIC Requested On       |                   |                                                                                               |
|                        | Request new UIC   | Use This Potential                                                                            |

With no additional meaningful information, will CEPI staff know if these records represent the same student?

The answer is, "No." CEPI staff won't know what to do. Either record could be inaccurate, or both could be correct. We simply don't know. Does the requester want a new UIC? Or are they submitting a match so the Master Record will be updated with correct information?

Fortunately, the district administrator has given a full explanation and followed all three guidelines. After seeing formal documentation, they're trying to update the record, and they telling CEPI this is a transfer student.

| Request For New UIC details |                                                                                                    |  |  |  |  |
|-----------------------------|----------------------------------------------------------------------------------------------------|--|--|--|--|
| Requested By                | Trevor Youngquist on 07/24/2017                                                                                                    |  |  |  |  |
| Justification               | I need to update this record. I've checked the birth certificate and the submitted first name is correct. This student has just transferred to our district. |  |  |  |  |
| Approval Status             | Pending                                                                                                    |  |  |  |  |

This narrative makes sense and CEPI staff will feel more confident about matching the records since the district administrator reported checking the first name with a birth certificate.

After selecting the potential match, the Master Record is updated so the new details are retained for the student. We can see this by running a Student Search query.

| Student UIC       | Last I | Nan | <u>1e</u> | First Name |
|-------------------|--------|-----|-----------|------------|
| <u>5300391961</u> | Wolf   |     |           | Ralph      |
| Items per pa      | ige:   | 10  | ۲         |            |

# **Duplicate UICs**

The following section describes how two UICs can be linked to the same student. Users may discover that two UICs exist for a student that contain sequential educational history. These UICs can be linked to the same student. Users may also discover that two UICs are already linked but do not describe the same student.

## Linking UICs

If duplicate UIC records are found, a request to link the related student records can be submitted from within MSDS. Consider the following scenario:

|                                  | Primary    | Primary    |
|----------------------------------|------------|------------|
| Unique Identification Code (UIC) | 5591180390 | 8204454920 |
| Student First Name               | Duck       | Daffy      |
| Student Middle Initial           |            |            |
| Student Last Name                | Dodgers    | Duck       |
| Student Suffix                   |            |            |
| Date of Birth                    | 01/04/2014 | 01/04/2014 |
| Gender Code                      | м          | м          |
| Grade or Setting                 |            |            |
| Student ID Number (Membership)   |            |            |
| Racial/Ethnic Code               |            |            |
| Operating District Number        |            |            |
| School or Facility               |            |            |
| Date of Enrollment               |            |            |
| Date Exited                      |            |            |
| District Exit Status             | 0          | 0          |
| Multiple Birth Order             | 0          | 0          |
| Created By                       | Jack Drew  | Jack Drew  |
| Created Date                     | 08/07/2017 | 04/10/2017 |
| Created By Submitting Entity     |            |            |
| Modified By                      |            |            |
| Modified Date                    |            |            |
| Modified By Submitting Entity    |            |            |
| Approved By                      |            |            |
| Approved Date                    |            |            |

These two students exist in MSDS. Accessed from the "Student Search" feature, the Student Details page displays the following information.

Previous collection submissions can provide clues to potential student matches, such as gaps in collection records, prior district enrollments, and personal core information.

Before submitting a request to link two students:

1. <u>Investigate as much as you can</u>, with this question in mind: why are these students the same?

- a. If you're confident you know the answer perhaps because you or someone you work with accidentally created the duplicate UIC – then move to the next step.
- b. But if you know your entity wasn't the reason behind the duplicate UIC, try to learn where the student came from. Can the student's legal guardian help? Also consider outreach to the entity where the student was previously enrolled.
- Once you have enough understanding about the duplicate UIC, search for either of the student records. Bring up the Student Details and click the "View Student History" button.

| Student Details                                                                                                 |                              |  |  |  |  |  |
|----------------------------------------------------------------------------------------------------|------------------------------|--|--|--|--|--|
| Back to Search                                                                                                  | Results View Student History |  |  |  |  |  |
| A REPORT OF A REPORT OF A REPORT OF A REPORT OF A REPORT OF A REPORT OF A REPORT OF A REPORT OF A REPORT OF A R | Primary                      |  |  |  |  |  |
| Unique Identification Code (UIC)                                                                                | 8204454920                   |  |  |  |  |  |
| Student First Name                                                                                              | Daffy                        |  |  |  |  |  |
| Student Middle Initial                                                                                          |                              |  |  |  |  |  |
| Student Last Name                                                                                               | Duck                         |  |  |  |  |  |
| Student Suffix                                                                                                  |                              |  |  |  |  |  |
| Date of Birth                                                                                                   | 01/04/2014                   |  |  |  |  |  |
|                                                                                                    |                              |  |  |  |  |  |

3. Once the Student History appears, click the Go button next to the Action dropdown list with the value set (by default) to "Request to Link":

| Student Hist       | ory   |                |            | 1              |
|--------------------|-------|----------------|------------|----------------|
| Name:              | Daffy | Duck           | UIC:       | 8204454920     |
| Gender:            | М     | Date of Birth: | 01/04/2014 | Cohort Status: |
| Secondary UICs:    |       |                | ▼ onlink   |                |
| Last Updated:      |       | PEPE District: |            |                |
| Orig. Cohort Year: |       | PEPE Building: |            |                |
| Cohort Year:       |       |                |            |                |
| Exp. Grad Year:    |       |                |            |                |
| Action:            | Reque | st to Link     |            | Go Back        |

- 4. MSDS will display the Student Link Request page. You will need to:
  - a. Enter the UIC of the student record you want to join this record with.

| UIC        | Last Name | First Name | Middle Name | DOB | PEPE District | PEPE Building | Cohort Yea | r Prima |
|------------|-----------|------------|-------------|-----|---------------|---------------|------------|---------|
| 8204454920 |           |            |             |     |               |               |            | 0       |
| 7          |           |            |             |     |               |               |            | 0       |
|            |           |            |             |     |               |               |            | 0       |
|            |           |            |             |     |               |               |            | 0       |
|            |           |            |             |     |               |               |            | 0       |
|            |           |            |             |     |               |               |            | 0       |
|            |           |            |             |     |               |               |            |         |

b. Click the radio button for the record you want to designate as the Primary UIC (i.e., the main UIC to be used moving forward).

| UIC        | Last Name | First Name | Middle Name | DOB | PEPE District | PEPE Building | Cohort Year | Primar |
|------------|-----------|------------|-------------|-----|---------------|---------------|-------------|--------|
| 8204454920 |           |            |             |     |               |               | h/          | 0      |
| 5591180390 |           |            |             |     |               |               | U           | ۲      |
|            |           |            |             |     |               |               |             | 0      |
|            |           |            |             |     |               |               |             | 0      |
|            |           |            |             |     |               |               |             | 0      |
| )          |           |            |             |     |               |               |             | 0      |

CEPI staff strongly encourage you to use the UIC with the <u>most recent</u> <u>name information</u> as the primary. If you don't want to use this UIC, then you should first update the student name details of the UIC you want to use. Then, after this has been done, you can attempt to link UICs.

c. Next, click "Validate All"

| UIC        | Last Name | First Name | Middle Name | DOB | PEPE District | PEPE Building | <b>Cohort Year</b> | Primary |
|------------|-----------|------------|-------------|-----|---------------|---------------|--------------------|---------|
| 8204454920 | ]         |            |             |     |               |               |                    | 0       |
| 5591180390 | ]         |            |             |     |               |               |                    | ۲       |
|            | ]         |            |             |     |               |               |                    | 0       |
|            |           |            |             |     |               |               |                    | 0       |
|            | ]         |            |             |     |               |               |                    | 0       |
|            |           |            |             |     |               |               |                    | 0       |

MSDS will present student details for both UICs so you can ensure you are linking the correct UICs.

| UIC        | Last Name | First Name | Middle Name | DOB        | PEPE District | PEPE Building | Cohort Year | Primary |
|------------|-----------|------------|-------------|------------|---------------|---------------|-------------|---------|
| 8204454920 | Duck      | Daffy      |             | 01/04/2014 |               |               |             | 0       |
| 5591180390 | Dodgers   | Duck       |             | 01/04/2014 |               |               |             | ۲       |

d. Lastly, enter a justification for the UIC linking request.

| UIC             | Last Name | First Name | Middle Name | DOB         | PEPE District | PEPE Building | Cohort Year | Primary |
|-----------------|-----------|------------|-------------|-------------|---------------|---------------|-------------|---------|
| 8204454920      | Duck      | Daffy      |             | 01/04/2014  |               |               |             | 0       |
| 5591180390      | Dodgers   | Duck       |             | 01/04/2014  |               |               | 1           | ۲       |
| *Justification: | d         |            | Submi       | t Request 0 | ancel         | A.            |             |         |

It's important that you provide a detailed explanation for the request. If the justification is clear, this saves CEPI staff the time and effort of reaching out to you to better understand the request. At a minimum, you should describe:

- How you discovered these UICs are the same
- What steps you've taken to verify the UICs are the same

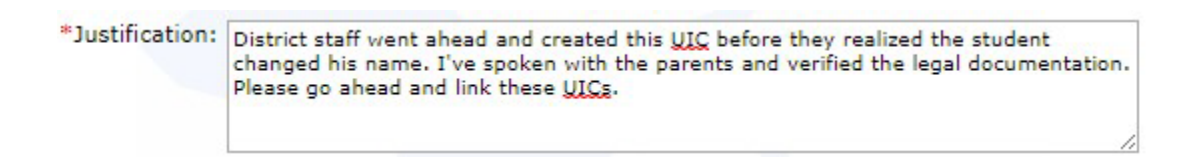

5. Click the Submit Request button to finalize.

| UIC             | Last Name                                            | First Name                                            | Middle Name                                   | DOB                              | PEPE District                          | PEPE Building | Cohort Year | Primary |
|-----------------|------------------------------------------------------|-------------------------------------------------------|-----------------------------------------------|----------------------------------|----------------------------------------|---------------|-------------|---------|
| 8204454920      | Duck                                                 | Daffy                                                 |                                               | 01/04/2014                       |                                        |               |             | 0       |
| 5591180390      | Dodgers                                              | Duck                                                  |                                               | 01/04/2014                       |                                        |               |             | ۲       |
| *Justification: | District staff w<br>changed his na<br>Please go ahea | ent ahead and o<br>me. I've spoke<br>d and link these | meated this UIC b<br>with the parent<br>UICs. | efore they rea<br>s and verified | lized the student<br>the legal documer | ntation.      |             |         |

The MSDS will confirm submission of the request.

| Student         | Link Requ                                               | est                                                    | 1 1                                                |                                  |                                                 | The second    |             |         |
|-----------------|---------------------------------------------------------|--------------------------------------------------------|----------------------------------------------------|----------------------------------|-------------------------------------------------|---------------|-------------|---------|
| Student L       | ink request sub                                         | mitted succes                                          | ssfully.                                           |                                  |                                                 |               |             |         |
| UIC             | Last Name                                               | First Name                                             | Middle Name                                        | DOB                              | PEPE District                                   | PEPE Building | Cohort Year | Primary |
| 8204454920      | Duck                                                    | Daffy                                                  |                                                    | 01/04/2014                       |                                                 |               |             | 0       |
| 5591180390      | Dodgers                                                 | Duck                                                   |                                                    | 01/04/2014                       |                                                 |               |             | ۲       |
| *Justification: | District staff we<br>changed his nar<br>Please go ahead | ent ahead and o<br>me. I've spoker<br>d and link these | reated this UIC b<br>n with the parents<br>a UICs. | efore they rea<br>and verified t | lized the student<br>the legal documer<br>ancel | tation.       |             |         |

6. To review a request and its current status, expand the "Manage Requests..." menu and then click "Manage Linking Requests."

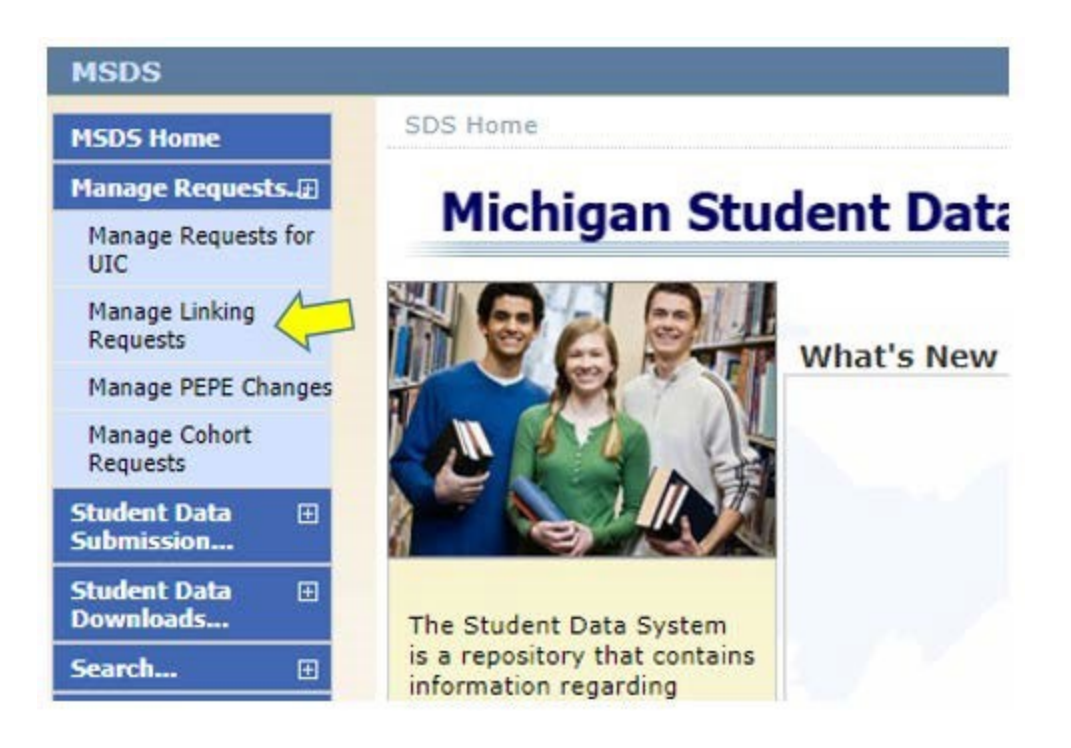

The MSDS will then display requests submitted. Notice the "New" status. The state administrator must review this request.

| tatus (New)               |                                                    |                                                              |                                               |                                                        |                           | Filter                |
|---------------------------|----------------------------------------------------|--------------------------------------------------------------|-----------------------------------------------|--------------------------------------------------------|---------------------------|-----------------------|
| UIC                       | Last Name                                          | First Name                                                   | Middle<br>Name                                | D.O.B.                                                 | DistrictBuild             | ingPrimar             |
| 5591180390                | Dodgers                                            | Duck                                                         |                                               | 01/04/2014                                             |                           | ۲                     |
| 8204454920                | Duck                                               | Daffy                                                        |                                               | 01/04/2014                                             |                           | 0                     |
| Request<br>Justification: | District staff w<br>student chang<br>legal documer | vent ahead and cr<br>ed his name. I've<br>ntation. Please go | reated this UI<br>spoken with<br>ahead and li | C before they rea<br>the parents and<br>nk these UICs. | lized the<br>verified the | на селина<br>Наружени |
| Approver<br>Notes:        |                                                    |                                                              |                                               |                                                        |                           | Servy<br>eny teneroli |
| Requested By:             | Jack Drew                                          | Request D                                                    | ate: 08/0                                     | 7/2017 Statu                                           | s: New                    |                       |

Once CEPI staff have reviewed the request and made a decision to either Approve or Deny it, the status will change. This means that when you select to view the request queue again, nothing appears.

| Link Request Summary | 1 | 150    |
|----------------------|---|--------|
| Status (New)         |   | Filter |
|                      |   |        |

7. To review all requests, click "Filter"

| Link Request Summary |        |
|----------------------|--------|
| Status (New)         | Filter |

- 8. The Link Request Summary page will reappear. Enter the following search criteria:
  - a. Your full name (not your username) in the Requested By: text field.
  - a. Use the calendar icon to set the Request Date From: field. If the day you submitted isn't the current day, then you should also set the (Request Date) To: field to reduce the number of results.
  - b. Use the dropdown Status list to select All.
  - c. Click the Filter button.

| Link Request Summary                                                    |                               |
|-------------------------------------------------------------------------|-------------------------------|
| Select your filter criteria                                             |                               |
| First Name: Requested By: District: Building:                           | Last Name:                    |
| Status: II (All)  Request Date From: 08/07/2017 III Response Date From: | To:<br>To:<br>IV Filter Clear |

The results include two requests with the same submitted information. The oldest request (i.e., the first) is displayed at the bottom of the list and, for

the purposes of illustration, has "Denied" Status. The most recent request is displayed at the top of the list with "Approved" Status.

| Link Requ                              | iest Sumi                                          | na <b>ry</b>                                               |                                                  |                                                                  |                            |                      |
|----------------------------------------|----------------------------------------------------|------------------------------------------------------------|--------------------------------------------------|------------------------------------------------------------------|----------------------------|----------------------|
| Requested By (J                        | ack Drew), Re                                      | quest Date Fron                                            | n (08/07/201                                     | .7)                                                              |                            | Filter               |
|                                        |                                                    |                                                            |                                                  |                                                                  |                            |                      |
| UIC                                    | Last Name                                          | First Name                                                 | Middle<br>Name                                   | D.O.B.                                                           | DistrictBuild              | dingPrimary          |
| 5591180390<br>8204454920               | Dodgers<br>Duck                                    | Duck<br>Daffy                                              |                                                  | 01/04/2014<br>01/04/2014                                         |                            | •                    |
| Request<br>Justification:              | District staff w<br>student chang<br>legal documen | ent ahead and cr<br>ed his name. I've<br>tation. Please go | eated this UIC<br>spoken with t<br>ahead and lin | before they reache parents and<br>k these UICs.                  | alized the<br>verified the | Resubmit             |
| Approver<br>Notes:                     |                                                    |                                                            |                                                  |                                                                  |                            | Dehy<br>Johy Torever |
| Requested By:<br>Response By:          | Jack Drew<br>Jack Drew                             | Request D<br>Response                                      | ate: 08/07<br>Date: 08/0                         | /2017<br>7/2017 State                                            | us: Approved               | 1                    |
| UIC                                    | Last Name                                          | First Name                                                 | Middle                                           | D.O.B.                                                           | DistrictBuild              | dingPrimary          |
| <u>5591180390</u><br><u>8204454920</u> | Dodgers<br>Duck                                    | Duck<br>Daffy                                              |                                                  | 01/04/2014<br>01/04/2014                                         |                            | •                    |
| Request<br>Justification:              | District staff w<br>student chang<br>legal documen | ent ahead and cr<br>ed his name. I've<br>tation. Please go | eated this UIC<br>spoken with t<br>ahead and lin | before they reache parents and<br>the parents and<br>these UICs. | alized the<br>verified the | Resubmit             |
| Approver<br>Notes:                     |                                                    |                                                            |                                                  |                                                                  |                            | Deny<br>Jeny Forever |
| Requested By:<br>Response By:          | Jack Drew<br>Jack Drew                             | Request D<br>Response                                      | ate: 08/07<br>Date: 08/0                         | /2017<br>7/2017 State                                            | us: Denied                 |                      |
| Items per pag                          | je: 10 🔻                                           | Pag                                                        | je <mark>1 v</mark> of i                         |                                                                  |                            |                      |

9. After a linking request has been submitted and approved, a search for this student will show the UICs have indeed been linked. Both the Primary and Secondary UIC will be displayed, with the Primary UIC listed first.

|                    | caren           |                 |             |               |        | 1.5                  |                                                                                                    |
|--------------------|-----------------|-----------------|-------------|---------------|--------|----------------------|----------------------------------------------------------------------------------------------------|
| Your search        | n yielded 1 res | sult(s).        |             |               |        | Ē.                   |                                                                                                    |
|                    |                 |                 |             |               |        |                      | ( marked and a second second s |
| Siltered on Last I | Name/Dodger     | ell ) Einst May | ma(Duck@()) |               |        |                      | Filter                                                                                                    |
| iltered on Last I  | Name(Dodger     | s%), First Nar  | me(Duck%)   | Date of Birth | Gender | Multiple Birth Order | Filter.                                                                                                    |

Click the UIC to view the Student Details. You will now see all the linked records for the student displayed next to each other, with the Primary UIC record listed on the leftmost side.

For each non-Primary UIC record, MSDS will highlight fields with data different from the Primary UIC record.

| Student Details                   |                            |               |
|-----------------------------------|----------------------------|---------------|
| Back                              | to Search Results View Stu | udent History |
|                                   | Primary                    | Secondary     |
| Unique Identification Code (UIC)  | 5591180390                 | 8204454920    |
| Student First Name                | Duck                       | Daffy         |
| Student Middle Initial            |                            |               |
| Student Last Name                 | Dodgers                    | Duck          |
| Student Suffix                    |                            |               |
| Date of Birth                     | 01/04/2014                 | 01/04/2014    |
| Gender Code                       | м                          | м             |
| Grade or Setting                  |                            |               |
| Student ID Number<br>(Membership) |                            |               |
| Racial/Ethnic Code                |                            |               |
| Operating District Number         |                            |               |
| School or Facility                |                            |               |
| Date of Enrollment                |                            |               |
| Date Exited                       |                            |               |
| District Exit Status              | 0                          | 0             |
| Multiple Birth Order              | 0                          | 0             |
| Created By                        | Jack Drew                  | Jack Drew     |
| Created Date                      | 08/07/2017                 | 04/10/2017    |
| Created By Submitting Entity      |                            |               |
| Modified By                       | Jack Drew                  | Jack Drew     |
| Modified Date                     | 08/07/2017                 | 08/07/2017    |
| Modified By Submitting Entity     |                            |               |
| Approved By                       |                            |               |
| Approved Date                     |                            |               |

If there were any Student History records associated with the UICs before linking, MSDS will have combined them into a single Student History.

## **Unlinking UICs**

There is sometimes a need to separate or "unlink" UICs. There is an administrative function for unlinking UICs, but it is unavailable to MSDS users. If linked UICs are found that refer to different students, please contact CEPI Customer Support to provide details for the state administrator.

| A Your search     | vielded 1 re | sult(s).                     |                          |               |                | 1                  |            |
|-------------------|--------------|------------------------------|--------------------------|---------------|----------------|--------------------|------------|
| 0                 |              |                              |                          |               |                | 0                  |            |
|                   |              |                              |                          |               |                |                    |            |
| iltered on Last f | Vame(Dodger  | rs%), First Na               | me(Duck%)                |               |                |                    | Filter     |
| iltered on Last I | Name(Dodgei  | rs%), First Na               | me(Duck%)                |               | N-1000-0-10000 |                    | Filter     |
| iltered on Last I | Name(Dodgei  | rs%), First Na<br>First Name | me(Duck%)<br>Middle Name | Date of Birth | Gender         | Multiple Birth Ord | er Student |

After CEPI unlinks the UICs, the MSDS will report the UICs as separate records, each with its own Student History.

| Student         | Search              |                 |                 | -             |        | T                 |                   |
|-----------------|---------------------|-----------------|-----------------|---------------|--------|-------------------|-------------------|
| 1 Your sear     | ch yielded 1        | result(s).      |                 |               |        |                   |                   |
| Filtered on Las | t Name(Dod <u>c</u> | gers%), First N | lame(Duck%)     |               |        |                   | Filter            |
| Student UIC     | Last Name           | First Name      | Middle Name     | Date of Birth | Gender | Multiple Birth O  | rder Student Type |
| 5591180390      | Dodgers             | Duck            |                 | 01/04/2014    | м      | 0                 | K12               |
| Items per p     | age: 10 🔻           |                 | Page            | 1 ▼ of 1      |        |                   | Excel V Export    |
| Student         | Search              |                 | 1               | 1             |        | T                 |                   |
| Your sear       | ch yielded 1 i      | result(s).      |                 |               |        |                   |                   |
|                 |                     |                 |                 |               |        |                   |                   |
| Filtered on Las | t Name(Duck         | :%), First Nam  | e(Daffy%), Birt | th Year(2014) | Candon | M. It:-1- p:-tl-0 | Filter            |

Page 1 V of 1

Excel V Export

Items per page: 🛛 🚺

# **Appendix A: Using Entity Codes from the EEM**

The Educational Entity Master is CEPI's directory of all educational entities in the State of Michigan. Each entity in the EEM is assigned a unique code. These codes are typically five digits. Early Childhood entities may have nine-digit codes. To locate an entity code:

- 1. Navigate to the Education Entity Master web page
- 2. Click "Go to EEM" from the web page.

### Educational Entity Master (EEM)

CEPI maintains the state of Michigan's database of educational entity information, the Educational Entity Master (EEM). EEM data are used for mandated data submissions to the state and federal government and are critical to fulfilling the requirements of No Child Left Behind and Education YES! The EEM is the link among all educational data collections for the state of Michigan. If your district's data in the EEM are not accurate, it may be difficult to submit student, personnel, finance and safety data to CEPI.

- EEM Security Form
- Other Non-School Recipient (ONSR) Security Agreement
- See the CEPI Calendar Page for our master calendar of deadlines and collection dates

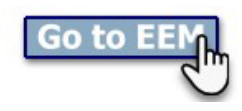

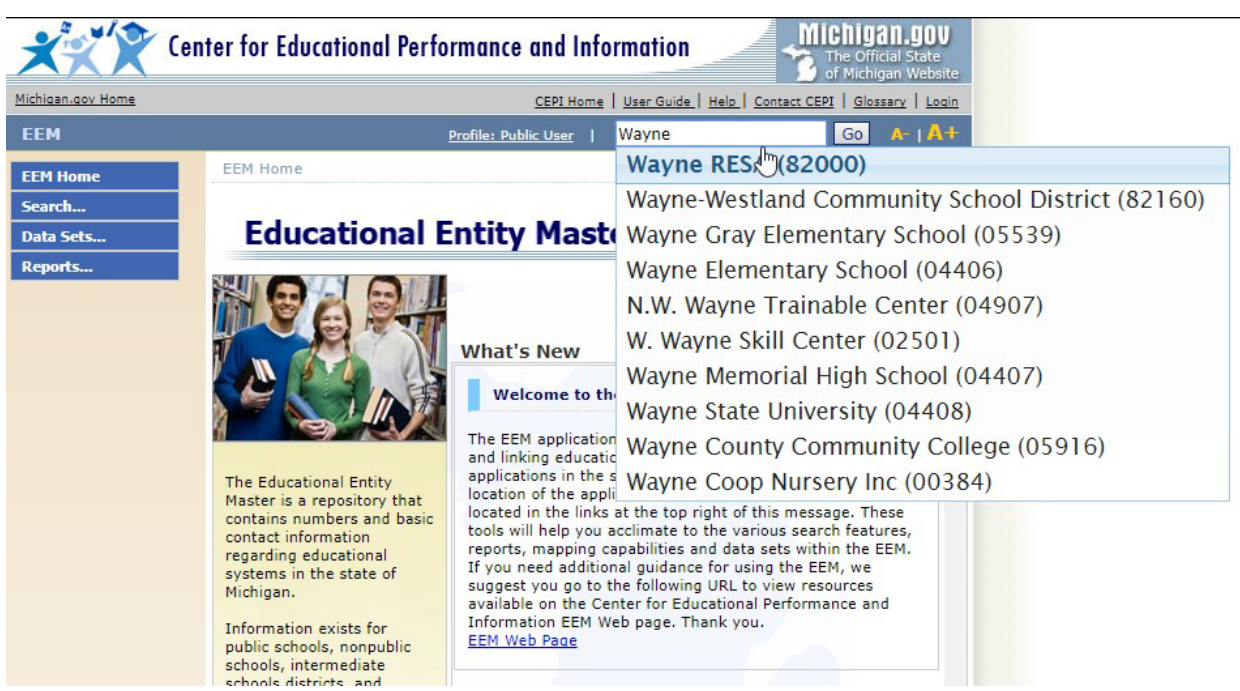

3. Search for an entity using the search bar. The search bar will attempt to predict the name of the entity as it is typed.

4. Entity codes for any entity will display in the second column of the "Search Results" page. Locate the code for your entity.

| S   | earch Resu                                              | ılts           |                                                    |                                      | -      |                  | T              |
|-----|---------------------------------------------------------|----------------|----------------------------------------------------|--------------------------------------|--------|------------------|----------------|
| 6   | Your search yie                                         | elded 378 resu | ult(s).                                            |                                      |        |                  |                |
|     |                                                         |                |                                                    |                                      |        |                  | Filter         |
|     | Search for Wayne+                                       | Entity Code    | Parent                                             | Туре                                 | County | <u>City</u>      | Match Ranking  |
|     | Wayne RESA                                              | 82000          |                                                    | ISD<br>District                      | Wayne  | WAYNE            | 1              |
|     | A & W DAY<br>CARE CENTER                                | 820000271      | Detroit Public<br>Schools<br>Community<br>District | Other<br>Non-<br>School<br>Recipient | Wayne  | DETROIT          | 6              |
| 1   | <u>ABC World of</u><br><u>Learning</u><br><u>Center</u> | 820000231      |                                                    | Other<br>Non-<br>School<br>Recipient |        | DETROIT          | 6              |
|     | Academy for<br>Business and<br>Technology               | 82921          | Wayne RESA                                         | PSA<br>District                      | Wayne  | MELVINDALE       | 6              |
| 3   | ACADEMY OF<br>EXCELLENCE<br>INC                         | 820000144      | Detroit City<br>School<br>District                 | Other<br>Non-<br>School<br>Recipient | Wayne  |                  | 6              |
| 3   | Academy of<br>Inkster                                   | 82961          | Wayne RESA                                         | PSA<br>District                      | Wayne  | INKSTER          | 6              |
| 1   | Academy of<br>International<br>Studies                  | 82738          | Wayne RESA                                         | PSA<br>District                      | Wayne  | Hamtramck        | 6              |
| 3   | Academy of<br>Westland                                  | 82912          | Wayne RESA                                         | PSA<br>District                      | Wayne  | WESTLAND         | 6              |
|     | ACE Academy<br>(SDA)                                    | 82998          | Wayne RESA                                         | PSA<br>District                      | Wayne  | HIGHLAND<br>PARK | 6              |
|     | <u>Achieve</u><br><u>Charter</u><br><u>Academy</u>      | 82717          | Wayne RESA                                         | PSA<br>District                      | Wayne  | CANTON           | 6              |
| Ite | ems per page:                                           | 10 🔻           | < Page                                             | 1 ▼ of 3                             | 8 >    |                  | Excel V Export |